### Purple Playlist Player - Purple One Setup Guide

**Important Note:** We recommend uninstalling the app and reinstalling the latest version from the App Store to ensure you have the latest features and updates.

<u>Click here to download the Purple Playlist Player Again. Please make sure that</u> <u>you have uninstalled the older version.</u>

This fresh installation will help you fully experience all the improvements and new features of Purple Playlist Player, including seamless syncing across devices with the new Purple One feature.

With our latest iOS update for Purple Playlist Player, the new "Purple One" feature enhances your streaming experience. By registering an account, your favorites, recently watched shows, and preferences are synced to the cloud, so they're accessible on any device you log into. Follow these steps to get started:

### Step 1: Open the App and Select Language

- 1. Upon opening the app, you'll be prompted to choose your preferred language. Select your language to continue.
- 2. Next, you'll see the Terms and Conditions (T&C) screen.
- 3. Review the T&C, then tap "Agree" to proceed.

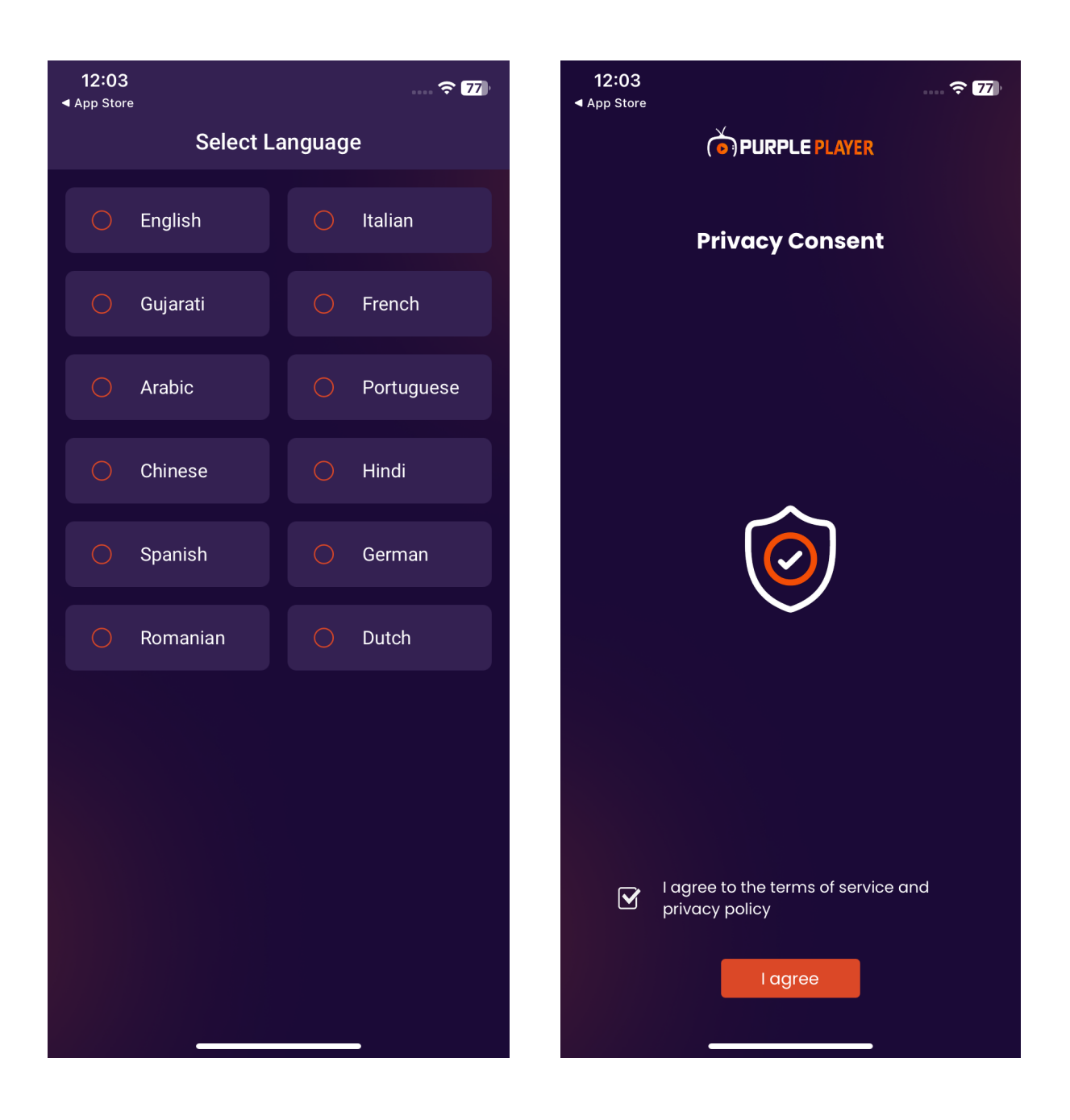

### **Step 2: Register or Login Screen**

- 1. After accepting the T&C, you'll see options to Register, Login, or Skip.
  - Tapping **Skip** will bypass registration and allow access to the **Login with Xtreme or M3U** option only.

| 12:04 ເຊິ່ ເຊິ່ ເຊິ່ ເຊິ່ ເຊິ່ ເຊິ່ ເຊິ່ ເຊິ່                                                                                | 12:04 중 76<br>◀ App Store                                                                                                    | 12:04<br><app 76<="" store="" th=""></app>                   |
|----------------------------------------------------------------------------------------------------|----------------------------------------------------------------------------------------------------|--------------------------------------------------------------|
| <b>OPURPLE PLAYER</b>                                                                                                    |                                                                                                    | Add Playlist                                                 |
| Create Purple Player Account                                                                                                 |                                                                                                    | Login With Xtream                                            |
|                                                                                                    | Welcome to Purple Player<br>Log in for personalized M3U and Xtream playlists, or log in<br>with a code to ensure you never miss your favorite shows. | Playlist Name Username<br>Enter Playlist Name Enter UserName |
|                                                                                                    |                                                                                                    | Password                                                     |
|                                                                                                    |                                                                                                    | Enter password 💿                                             |
| Join us for access to a wide range of live TV MU or Xneme Add Your First Playlist Channels, on-demand content, and exclusive |                                                                                                    | URL<br>Enter URL                                             |
| shows, all in one convenient app!                                                                                            | Add New Playlist                                                                                                    | Clear Submit                                                 |
| Don't have an account?<br>Register                                                                                           | Register Or Login                                                                                                    |                                                              |
| Already have an account?                                                                                                    |                                                                                                    | Cogin With M3U                                               |
| Login                                                                                                    |                                                                                                    | Create new account or login with purple player               |
| Skip                                                                                                    | Latest News Play Games Try Quiz                                                                                                    | Register Or Login                                            |
|                                                                                                    |                                                                                                    |                                                              |

### **Step 3: Registering a New Account**

- 1. To register a new account, tap **Register**.
- 2. Enter the following details:
  - First Name
  - Last Name
  - Email Address
  - Password
  - Confirm Password
- 3. Submit the form to create your account. And check your email to activate your account. If not found on mail please **check in Junk or Spam.**

If you already have an account, simply tap Login and enter your registered email and password to proceed.

| 12:04<br>◄ App Store     |     | •               | <b>奈 76</b> ) |  |  |  |  |  |
|--------------------------|-----|-----------------|---------------|--|--|--|--|--|
| <b>PURPLE PLAYER</b>     |     |                 |               |  |  |  |  |  |
|                          |     |                 |               |  |  |  |  |  |
| Create a New Account     |     |                 |               |  |  |  |  |  |
| First name               |     | Last name       |               |  |  |  |  |  |
| Enter first name         |     | Enter last name |               |  |  |  |  |  |
| Email                    |     |                 |               |  |  |  |  |  |
| Enter email              |     |                 |               |  |  |  |  |  |
| Password                 |     |                 |               |  |  |  |  |  |
| Enter password           |     |                 | 0             |  |  |  |  |  |
| Confirm password         |     |                 |               |  |  |  |  |  |
| Re-Enter Passwo          | rd  |                 | 0             |  |  |  |  |  |
|                          |     |                 |               |  |  |  |  |  |
| Clear                    |     | Submit          |               |  |  |  |  |  |
|                          |     |                 |               |  |  |  |  |  |
| Already have an account? |     |                 |               |  |  |  |  |  |
|                          | Log | in              |               |  |  |  |  |  |
| <u>Skip</u>              |     |                 |               |  |  |  |  |  |
|                          |     |                 |               |  |  |  |  |  |

# Step 4: Logging in and Accessing Additional Login Options

- 1. Once logged in, tap the **Add Playlist** button to access various login methods.
- 2. You'll see options to:

- Login with Xtreme
- Login with M3U
- Login with Code (provided by your IPTV provider)

| 12:04 중 76               | 12:05<br>< App Store     |
|--------------------------|--------------------------|
| <b>PURPLE PLAYER</b>     | ← Add Playlist           |
| Login                    | Login With Xtream        |
| Email                    | Login With M3U           |
| Enter email              |                          |
| Password                 | <b>?</b> Login With Code |
| Enter password 💿         | Login Code               |
| Forgot Password?         | Enter Login Code         |
| Clear Submit             | Clear Submit             |
| Already have an account? |                          |
| Register                 |                          |
| <u>Skip</u>              |                          |
|                          |                          |
|                          |                          |
|                          |                          |
|                          |                          |
|                          |                          |

## Step 5: Logging in with Code (Provided by IPTV Provider)

- 1. If using the Login with Code option:
  - Enter the code provided by your IPTV provider. S1LVPA

2. After entering the code, you'll see an option to login using the **username** and **password** supplied by your IPTV provider.

| 12:05<br>◀ App Stor     | 5<br>re           | 중 76 | <b>12:05</b><br>App Store |                   | ≎ 76   |
|-------------------------|-------------------|------|---------------------------|-------------------|--------|
| $\leftarrow$            | Add Playlist      |      | ÷                         | Add Playlist      |        |
| $\overline{\mathbb{X}}$ | Login With Xtream | ~    | $\overline{\mathbf{x}}$   | Login With Xtream |        |
| (A)                     | Login With M3U    | ~    |                           | Login With M3U    |        |
| ę                       | Login With Code   | ^    | Ŷ                         | Login With Code   |        |
| Logii                   | n Code            |      | Userr                     | name              |        |
| Ent                     | ter Login Code    |      | Ente                      | er UserName       |        |
|                         | Clear Subr        | nit  | Passv                     | vord              |        |
|                         |                   |      | Ente                      | er password       | ©      |
|                         |                   |      | C                         | Change Code       | Submit |
|                         |                   |      |                           |                   |        |
|                         |                   |      |                           |                   |        |
|                         |                   |      |                           |                   |        |
|                         |                   |      |                           |                   |        |
|                         |                   |      |                           |                   |        |
|                         |                   |      |                           |                   |        |

### **Step 6: Setting Up Your Profile**

- 1. After selecting your playlist, you'll be prompted to create a Sub Profile.
  - Give your profile a name, and optionally, you can set a **profile lock** for additional security.
- 2. Tap Create Profile to save your settings.

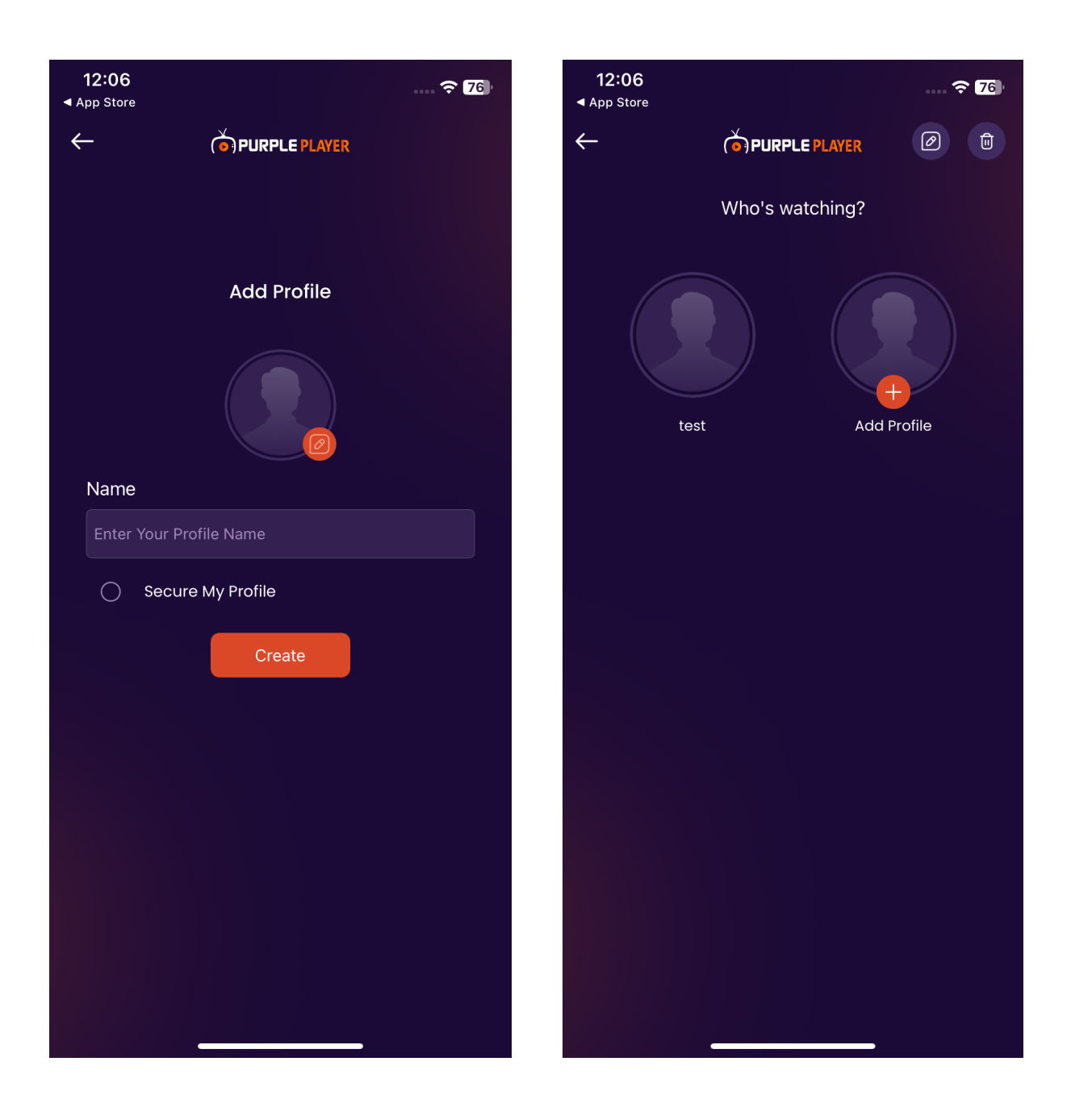

### **Step 7: Loading Your Playlist**

1. Once your Sub Profile is set up, click on the profile you have that added your playlist will start loading, bringing in all your content, including favorites, watch history, and other settings, ready for you to enjoy on any device. With Purple One, your preferences and watchlists are securely stored in the cloud, allowing for seamless streaming across multiple devices. Enjoy your personalized viewing experience with Purple Playlist Player!

**Enjoy streaming!**